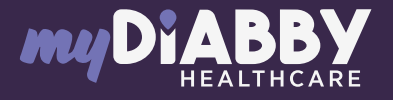

## LOGIN GUIDE

This login guide provides the specific login information for your device. Please refer to the manual for all information on using myDiabby Healthcare\*. FreeStyle Libre

1127

If you are using the FreeStyle LibreLink or LibreView application, go directly to step 3.

1 Create a LibreView account here: www.libreview.com/auth/register

2 Upload data from your FreeStyle Libre player to your LibreView account using a computer and the yellow USB cable supplied with the player. For help downloading data to LibreView, go to : pat.libreview.io/support

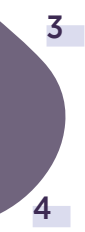

Log in to the **myDiabby application** and open the **«My connected objects»** tab

Click on the tab **«My Connected Objects»** tab, then on **«I'm connecting a health application».** 

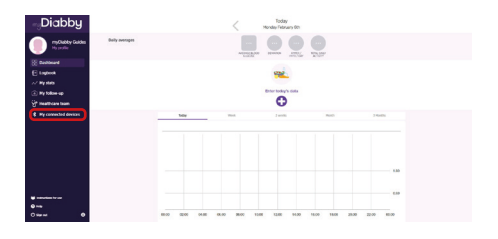

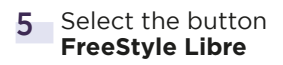

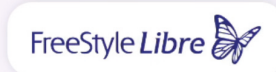

- 6 Enter your FreeStyle LibreLink / LibreView account username and password. Read the conditions of use, then click «Authorise» to accept data sharing.
- 7 This message appears on the screen and confirms that the LibreView account is connected to myDiabby Healthcare. Click on «Back» to return to myDiabby Healthcare.

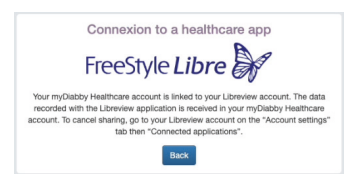

Your continuous glucose data are now shared on myDiabby Healthcare!

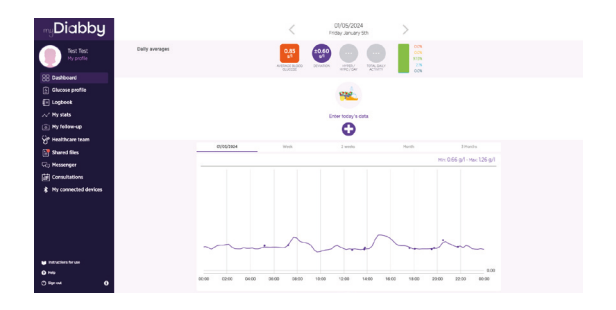

## PLEASE NOTE

**Regularly upload data from the FreeStyle Libre sensor to LibreView** so that the medical team can see the results on myDiabby Healthcare.

>Once LibreView and myDiabby are connected, LibreView automatically sends continuous glucose data to myDiabby Healthcare as soon as it becomes available. This may cause a delay of a few minutes between loading the data onto LibreView and displaying it on myDiabby Healthcare.

If you would like to retrieve data from your FreeStyle Libre meter on myDiabby Healthcare using another method, please consult our help centre: help.diabby.com

Good use document for patients using these medical devices. Please refer to the user manuals for FreeStyle Libre 2, FreeStyle LibreLink and LibreView: https://www.diabetescare.abbott/support/ manuals/fr.html The sensor housing, FreeStyle, Libre and associated marks are trademarks of Abbott and used with permission.

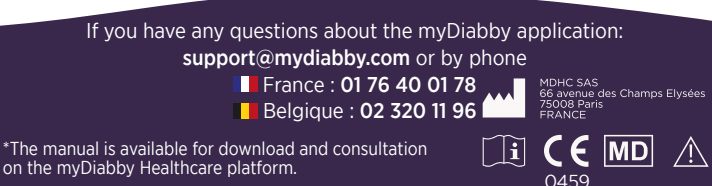

Document applicable from version 2.19 of myDiabby Healthcare